## **Citrix-Anmeldung**

In der oberen linken Ecke kann man entweder nur einen Button namens "Login" finden oder zwei Button "internes Arbeiten" und "Mobiles Arbeiten" Dieses Symbol ist für internes Arbeiten und mobiles Arbeiten

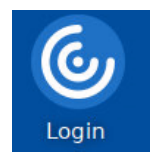

Dieses Symbol ist für internes und mobiles Arbeiten

Dieses Fenster erscheint bei Klick auf den Login Button:

|                                              | Citrix Workspace                          |                    |
|----------------------------------------------|-------------------------------------------|--------------------|
| R                                            |                                           |                    |
|                                              | NOKU<br>Anmelden                          |                    |
|                                              | vorname.nachname@noeku.at                 |                    |
|                                              | Sie können nicht auf Ihr onto zugreifen?  |                    |
|                                              | Anmeldeoptionen<br>Weiter                 | 1                  |
|                                              | Willkommen bei NÖ Kulturwirtschaft        |                    |
| Hier mit vorname.nachname@noeku.at anmelden. |                                           |                    |
|                                              | Nutzungsbedingungen Datenschutz & Cookies | Haftungsausschluss |

Mit Klick auf den Balken mit den Punkten und Pfeil öffnet sich dieses Menüband:

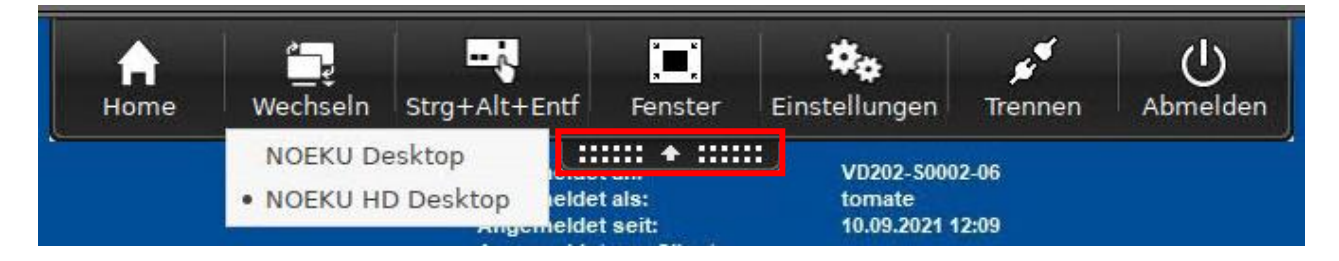

Mit "Home" kommt man wieder auf die Igeloberfläche.

Falls man mehrere Desktops zur Auswahl hat, kann man unter "Wechseln" schnell zwischen den beiden Desktops wechseln.